## 関連口座登録

## インターネットバンキングで利用する関連口座の登録を行うことができます。

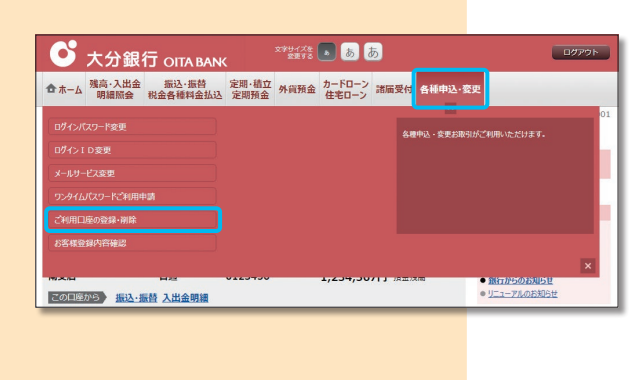

| □□座登録メニュ・ | 一面面           |         | 画面ID: BRC001 |
|-----------|---------------|---------|--------------|
|           | Period Period |         |              |
| リーレス利用口座  |               |         |              |
| 代教山燈相報    |               |         |              |
| 豐洲支店      | 普通            | 0980012 |              |
| 関連口座情報    |               |         |              |
| 泉岳寺支店     | 普通            | 1234567 |              |
| 五反田支店     | 普通            | 2345678 |              |
|           |               | 間連口座登録  |              |
|           |               |         |              |

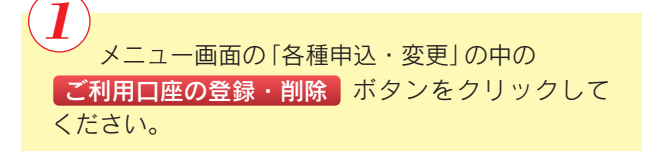

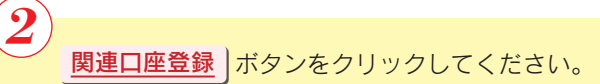

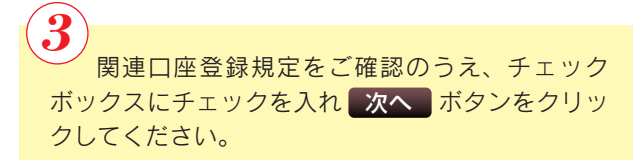

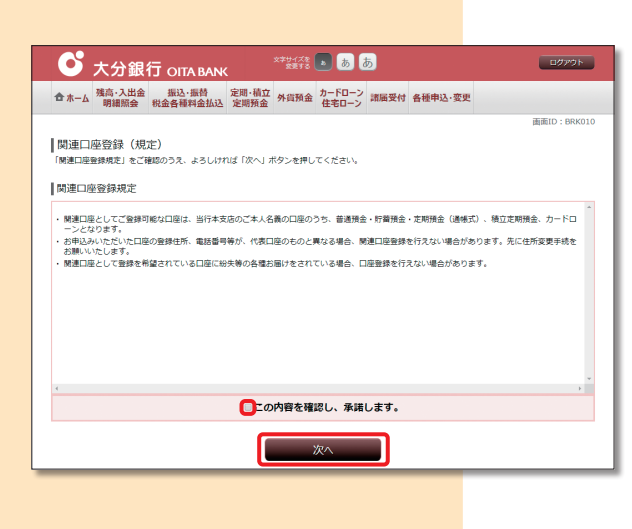

関連口座に登録する口座の支店の「支店名(全角 カタカナ3文字以内)」または「支店番号(半角数字 3桁)」を入力し、検索するボタンをクリックして ください。

|                                                                                                    |                                                                                            | 画面ID: BRK002                          | $(\boldsymbol{\varsigma})$                                             |
|----------------------------------------------------------------------------------------------------|--------------------------------------------------------------------------------------------|---------------------------------------|------------------------------------------------------------------------|
| 関連山座登録(山座情報人力)<br>支店名検索) 回座情報入力 入力内容                                                                                                    | ))<br>確認 > 登録完了                                                                            |                                       |                                                                        |
| 線する口座を入力し、「次へ」ボタンを                                                                                                    | 押して下さい。                                                                                    |                                       | 関連口座に登録する 支店名」 科目」 口座番号」                                               |
| 登録済み口座情報                                                                                                    |                                                                                            |                                       | を選択・入力し、次へボタンをクリックしてくだ                                                 |
| <b>些洲女店 前运</b>                                                                                                    | 0080012                                                                                    |                                       | さい。                                                                    |
|                                                                                                    | 1234567                                                                                    |                                       |                                                                        |
|                                                                                                    | 2345678                                                                                    |                                       |                                                                        |
|                                                                                                    |                                                                                            |                                       |                                                                        |
| 登録口座情報                                                                                                    |                                                                                            |                                       |                                                                        |
| [必須]                                                                                                    | 夏択して下さい▼                                                                                   |                                       |                                                                        |
| [必須                                                                                                    | 1] 科目 C 普通<br>C 貯蓄                                                                         |                                       |                                                                        |
|                                                                                                    | <ul> <li>ご 定期</li> <li>○ 積立定期</li> </ul>                                                   |                                       |                                                                        |
| ( h.m.)                                                                                                    | ○ カードローン                                                                                   |                                       |                                                                        |
| [40:44.] [                                                                                                    |                                                                                            |                                       |                                                                        |
|                                                                                                    |                                                                                            |                                       |                                                                        |
|                                                                                                    | <u> </u>                                                                                   |                                       |                                                                        |
|                                                                                                    |                                                                                            |                                       |                                                                        |
|                                                                                                    |                                                                                            |                                       |                                                                        |
|                                                                                                    |                                                                                            | 直面ID; BRK003                          | $\frown$                                                               |
| 関連口座登録(入力内容確認                                                                                                    | g)                                                                                         |                                       | ( <b>6</b> )                                                           |
| 支店名検索 口座情報入力 入力内容                                                                                                    | 確認 登録完了                                                                                    |                                       | 関連口座に登録する口座を確認のうう                                                      |
| この内容で関連口座登録を行います。<br>よろしければ、「確定する」ボタンを押し                                                                                                    | てください。                                                                                     |                                       |                                                                        |
|                                                                                                    |                                                                                            |                                       |                                                                        |
| 登録口座情報                                                                                                    |                                                                                            |                                       | 唯たりる「ホタンをクリソンしてくたさい。                                                   |
| 登録口座情報<br>大阪支店 (120) 普通                                                                                                    | 3456789                                                                                    |                                       | 唯たりる「ホタンセンリンンしてくたさい。                                                   |
| 登録口座情報<br>大阪支店 (120) 普通                                                                                                    | 3456789                                                                                    |                                       | 唯たする「ホタンセンリソンしてくたさい。                                                   |
| 登録口座情報<br>大阪支店 (120) 普通                                                                                                    | 3456789<br>登録を中止する 確定する                                                                    |                                       |                                                                        |
| 登録口座情報<br>大阪支店 (120) 普通                                                                                                    | 3456789<br>登録を中止する 値定する                                                                    |                                       | 唯たりる「ホタンをソリソンしてくたさい。                                                   |
| 登録口座情報<br>大阪支店 (120) 普遍                                                                                                    | 3456789<br>登録を中止する 催定する                                                                    |                                       |                                                                        |
| 登録口座情報<br>大廣支高 (120) 普遍                                                                                                    | 3456789<br>登録を中止する 権定する                                                                    |                                       |                                                                        |
| 登録口座情報<br>大阪支富 (120) 恭選                                                                                                    | 3456789<br>登録を中止する 植定する                                                                    | 画面D: BRK004                           |                                                                        |
| 登録口座情報<br>大阪支富 (120) 普通<br>関連口座登録 (登録完了)                                                                                                    | 3455789 登録を中止する 施定する                                                                       | BIEID : BRKD4                         | 7                                                                      |
| 登録口座情報<br>大阪支宮 (120) 普通<br>関連口座登録(登録完了)<br>文忠名映素)口座傳和力)入力内面                                                                                                    | 3455789<br>登録を中止する 確定する                                                                    | 画面D: BRK004                           | でででででで、「関連口座登録を受け付けました。」の表示を確                                          |
| 登録口座情報         大阪支宮(120) 普通          大阪支宮(120) 普通          関連口座登録(登録完了)             次応会検索)ロ座情報入力入力内容          実施会検索)ロ座情報入力入力内容          第四面音楽型灯灯はずしび入<br>単同的の方とないないため。         第四面音楽型灯灯はずしび入                                                                                                    | 3455789<br>登録を中止する 催定する<br>確定する                                                            | 画面ID:EFK004<br>人一步虹明明了。               | 7<br>「関連口座登録を受け付けました。」の表示を確認してください。                                    |
| 登録口座情報         大阪支宮 (120) 普通         第週         大阪支宮 (120) 第週         第週         関連口座登録(登録完了7)<br>支応名検索) ロ底構築入力 入力内容         第回回機能支打付けました。         第回回機能支打付けました。         第回回機能支打付けました。         第回回機能支打付けました。         第回回機能支付けました。         第回回機能支付けました。         第回回機能支付けました。         第回回機能支付けました。         第回回機能支付けました。         第回回機能支付けました。         第回回機能支付けました。         第回回機能支付けました。         第回回機能支援         第回回機能支付けました。         第回回機能支付けました。          第回回機能支付けました。         第回回機能支付けました。         第回回機能支付けました。         第回動能         第回動能          第回動能           第回動能         第回動能         第回動能            第回動能              第回動能                   第回動能 | 3455789<br>登録を中止する 確定する<br>確定する                                                            | 画面D: ERKOOM                           | 7<br>「関連口座登録を受け付けました。」の表示を確認してください。                                    |
| 登録口座情報<br>大阪支宮 (120) 普通<br>関連口座登録(登録完了)<br>支応名検索)ロ座構和入力入力内容<br>端周の防クシン(125 (k))<br>登録口座情報<br>建国の屋袋を受けりまた(k)<br>学作編者<br>登録口座情報                                                                                                    | 3455789<br>登録を中止する 確定する<br>確定する                                                            | 画面D: BRX004<br>パーンを印刷する               | 7<br>「関連口座登録を受け付けました。」の表示を確認してください。<br>※後ほど、関連口座登録に関する e-mail が送付さ     |
| 登録口座情報         大阪支店 (120) 普通          第週回座登録(登録宗ご)          支店名検索) 口屋構築入力 入力的高          第回の構築入力 入力的高          第回の構築入力 入力的高          第回の構築入力 (120) 学派                  日本の参加していたい                 日本の参加していたい                 日本の参加していたいたい                 日本の参加していたい                 日本の参加していたい                 日本の参加していたい                 日本の参加していたい                 日本の参加していたいたい                 日本の参加していたいたい                 日本                                                                                                    | 3456789<br>登録を中止する<br>確定する<br>#2<br>#2<br>#2<br>#2<br>#2<br>#2<br>#2<br>#2<br>#2<br>#2     | 画度ID:BRK004<br>パーラを印刷する               | 7<br>「関連口座登録を受け付けました。」の表示を確認してください。<br>※後ほど、関連口座登録に関する e-mail が送付されます。 |
| 登録口座情報         大阪支店 (120) 普通          関連口座登録(登録宗丁)             文応名体素) 口屋備和入力 入力的否             文応名体素) 口屋備和入力 入力的否             プロレット          第二回答報告表(学校)(行法に広志)             ぞけ通知ではた)             ないのかい          第二回答【本版文店 (120) 普通                                                                                                    | 3456789<br>登録を中止する<br>確定する<br>様にする<br>様にする<br>様にする<br>様にする<br>様にする<br>様にする<br>様にする<br>様にする | 画面ID: BRK004<br>パープを印刷する              | 7<br>「関連口座登録を受け付けました。」の表示を確認してください。<br>※後ほど、関連口座登録に関する e-mail が送付されます。 |
| 登録口座情報         大阪支店 (120) 普通          第週         第週         第週         第週         第週         第週         第週         第週         第回         第回<                                                                     | 3456789<br>②録を中止する<br>確定する<br>がたする                                                         | 画面ID: BRK004<br>パーンと印刷する              | 7<br>「関連口座登録を受け付けました。」の表示を確認してください。<br>※後ほど、関連口座登録に関する e-mail が送付されます。 |
| 登録口座情報         大阪支店 (120) 普通          第週          第週          第週          第週          第週          第週          第週          第週          第週          第週          第週          第週          第週          第週          第週          第週          第週          第週                                                                                                    | 3456789<br>変鉄中止する<br>確定する<br>確定する                                                          | 画面ID: BRK004<br>ペーンと印刷する              | 7<br>「関連口座登録を受け付けました。」の表示を確認してください。<br>※後ほど、関連口座登録に関する e-mail が送付されます。 |
| 登録口座情報         大阪支店 (120) 普通            第週            第週             日連口座登録(登録示了)             文応名検索) 口服備後入力 入力内容             第週回座情報               和田のからくしたいとした。            第回回座情報               大阪支店 (120)            大阪支店 (120)                                                                                                    | 3456789<br>②録を中止する<br>単立<br>単本で<br>はd3331011まです。<br>3456789<br>「座登録メニュー画面へ                 | 展開D: BRX04<br>ページ2日時15                | 7<br>「関連口座登録を受け付けました。」の表示を確認してください。<br>※後ほど、関連口座登録に関する e-mail が送付されます。 |
| 登録口座情報         大阪支店 (120) 常道         大阪支店 (120) 常道        関連口座登録 (登録示了)        支応右検索 ) 口座傍谷(登録示了)        支応右検索 ) 口座傍谷(登録示了)        支応右検索 ) 口座傍谷(登録示了)        支応右検索 ) 口座(市谷)        登録口座(市谷        大阪支店 (120) 普通                                                                                                    | 3456789<br>登録を中止する<br>確定する<br>確定する<br>4位 3456789<br>二座登録メニュー画面へ                            | IIIIIIIIIIIIIIIIIIIIIIIIIIIIIIIIIIIII | 7<br>「関連口座登録を受け付けました。」の表示を確認してください。<br>※後ほど、関連口座登録に関する e-mail が送付されます。 |
| 登録口座情報       大阪支店 (120)     普通       大阪支店 (120)     普通       関連口座登録 (登録宗了)     支送名検索) 口座情報入力 入力内容       支送名検索) 口座情報入力 入力内容     受録口座情報       受録口座情報     大阪支店 (120)     普通                                                                                                    | 3456789<br>登録を中止する<br>確定する<br>確定する                                                         | 展開D: BEKOO4<br>ページロ解する                | 7<br>「関連口座登録を受け付けました。」の表示を確認してください。<br>※後ほど、関連口座登録に関する e-mail が送付されます。 |
| 登録口座情報                                                                                                    | 3456789<br>登録を中止する<br>確定する<br>確定する<br>確定する<br>422 全様式「<br>13456789<br>二座登録メニュー画面へ          | 画面D: BEKOO4<br>人一支印刷する                | 7<br>「関連口座登録を受け付けました。」の表示を確認してください。<br>※後ほど、関連口座登録に関する e-mail が送付されます。 |
| 登録口座情報<br>大阪支店 (120) 常選<br>関連口座登録 (登録示了)<br>支送名検索) 口座情報入力 入力内容<br>端周のかこうとさいないた。<br>登録口座情報<br>大阪支店 (120) 普通                                                                                                    | 3456789<br>登録を中止する<br>確定する<br>確定する<br>確定する<br>です。<br>にはの33001まです。<br>二座登録メニュー画面へ           | 画面D: BRXO4<br>人一支印刷する                 | 7<br>「関連口座登録を受け付けました。」の表示を確認してください。<br>※後ほど、関連口座登録に関する e-mail が送付されます。 |
| 登録口座情報<br>大阪支店 (120) 普通<br>関連口座登録 (登録示了)<br>支送名検索) 口座情報入力 入力内容<br>端周のかこうとさいないた。<br>登録口座情報<br>大阪支店 (120) 普通                                                                                                    | 3456789<br>登録在中止する<br>確定する<br>確定する<br>確定する<br>422 全単元で、<br>3456789<br>口座登録メニュー画面へ          | 画面D: BRXO4<br>人一支印刷する                 | 7<br>「関連口座登録を受け付けました。」の表示を確認してください。<br>※後ほど、関連口座登録に関する e-mail が送付されます。 |